# Parumo **パルモ**ペットの見守りサービス

# システム取扱説明書

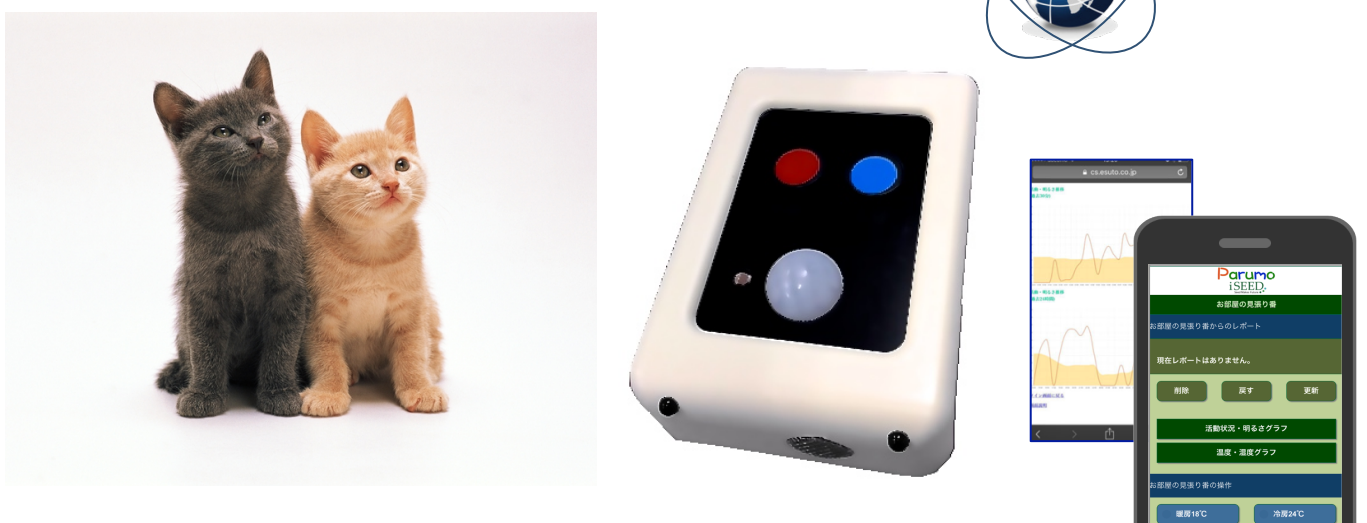

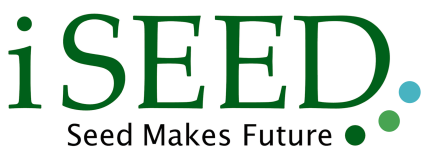

### 目次

| 1  | 本体と付属品、必要事項         | 2  |
|----|---------------------|----|
| 2  | 各部の名称と機能、概略仕様       | 2  |
| З  | ご利用にあたっての注意事項       | 2  |
| 4  | 接続設定(1)             | З  |
| 5  | 接続設定(2)             | 4  |
| 6  | スマホ、タブレットからのログイン    | 5  |
| 7. | 操作説明(1)メイン画面の説明     | 67 |
|    | 2) エアコンの外部制御        | 8  |
|    | 3)連絡ボタンと外出ボタンのご利用方法 | 9  |
|    | 4)温度、湿度、明るさ、活動量の見方  | U  |
|    | 5)基本設定項目 設定         | 10 |
|    | 6)レポート、及び通報条件を設定する  | 11 |
|    | 7)基本設定項目 設定         | 12 |

() 基本設定項目 設定

## 1. 本体と付属品 と必要事項

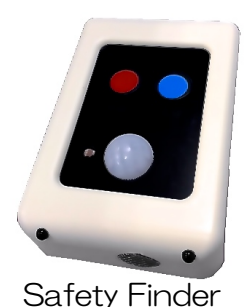

1. 本体(iSS-200)

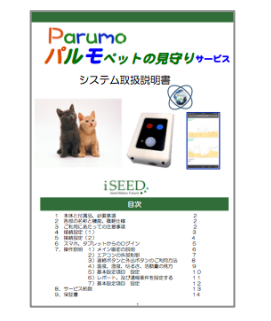

2. 取扱説明書(本書)

本製品をご使用いただくためにはイン ターネットに接続する必要があります。 あらかじめインターネット回線の契約 および、そのインターネット回線に接 続する無線LAN(WIFI)機能を持った ルーターが必要になります。

#### 2. 各部の名称と機能

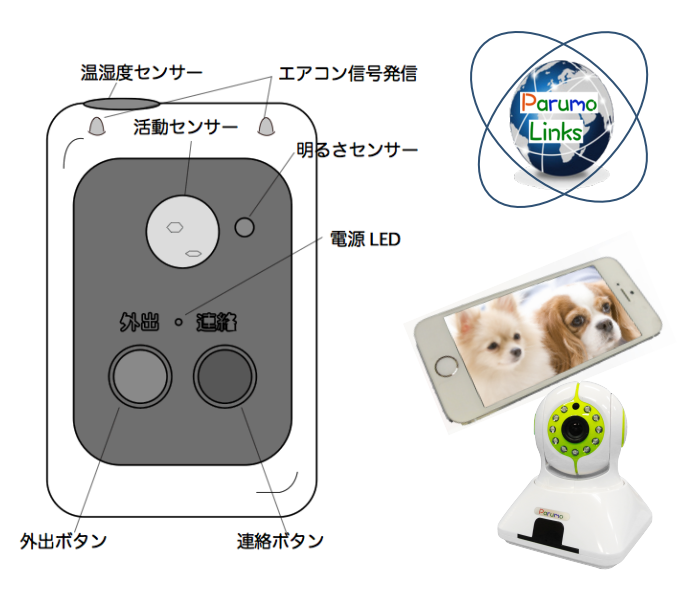

パルモ 見守り番 Safety Finder iSS-200 は本機のセンサーの情報や ボタンが押されたことを WiFi (無線 LAN)からインターネットを 通じて クラウドに送信します。クラウドでは、 その変化をグラフで提供します。また、 温度が適正外だったり、活動量が一定 時間無いなどの状況で、予め登録され た、相手先にメールや音声(オプショ ン)で通報します。エアコンの遠隔制 御が行えます。 パルモシリーズとの組合わせで映像確 認や声かけを行うことができます。

## 3. ご利用にあたっての注意事項₅

- ◆ 異常や故障のとき
  - 次のときは、ただちに電源を抜いてください。
  - ・煙が出ていたり、変なにおいがしたりするとき
  - ・内部に水や異物がはいったとき ・落としたり、強い衝撃を与えて本体を破損したとき
  - ・電源コードが痛んだり、電源コードが発熱したりしたとき、そのまま使用すると、火災・感電の原因となります。すぐに 電源をコンセントから、抜いてください。本体を破損したままで取り扱うと、けがのおそれがあります。

#### ◆ 設置、使用するとき

電源は交流100Vのコンセントに完全に差し込んでください。交流100V以外を使用すると、火災・感電の原因となります。 差し込みが不完全で使用すると、ショートや発熱の原因となり、火災や感電の恐れがあります。

電源部を傷つけたり、加工、加熱、修復しないでください。

- ・設置時に電源部を壁や棚などの間に挟み込んだりしないでください。
- 重いものをのせたり、引っ張ったりしないでください。
- ・熱器具に近づけたり、加熱しないでください。
- ・コードを極端に折り曲げたり、束ねて使用しないでください。火災になったり、感電の恐れがあります。

#### ◆ 免責事項について

- ・火災、地震や雷などの自然災害、第三者による行為、その他の事故、お客様の故意または過失、誤用、その異常な条件下での使用によって生じた損害に関して、当社は一切の責任を負いません。
- ・本製品の使用または使用不能から生ずる付随的な障害(事業利益の損失や中断)に関して、当社は一切の責任を負いません。
   ・取扱説明書の記載内容を守らないことによって生じた損害に関して、当社は一切の責任を負いません。
- ・当社が関与しない接続機器、ソフトウェアなどとの意図しない組み合わせによる誤動作やハングアップ(操作不能)などから 生じた障害に関して、当社は一切、責任を負いません。
- エアコンの遠隔制御の使用は自己責任にて、ご利用ください。遠隔制御の実行の際、その後の温度変化を確認し、動作が 適切であることを確認ください。
- •「連絡」ボタンやその他の通報機能は、インターネットのメール機能を利用しており、メール機能の通知遅れやアドレス 違い、迷惑メールへの格納などによる不達については弊社は責任を負いません。

## 4. 接続設定 (1)

#### ■接続設定の準備

ポイント

- 1. 本機を接続する先の WiFi のアクセスポイントの SSID とパス ワードをメモします。
- 2. 本機の裏面に記載されているお客様 ID もメモします。

#### ■スマホと本機の仮の WiFi への接続

まず、本機から発しているWiFi(WiFi mihariban) に、お使いのスマホやタブレットを接続して下さい。 これは装置設定のための、仮のWiFIです。

- 1. 本機をコンセントに差し込みます。
- 2. 真ん中のグリーンと左のブルーの外出と表示された 部分が点灯していることを確認します。

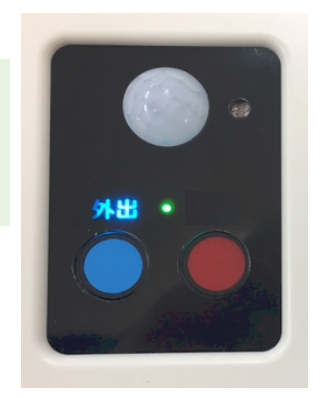

3. スマホの「設定」から WiFi 選択画面を開きます。

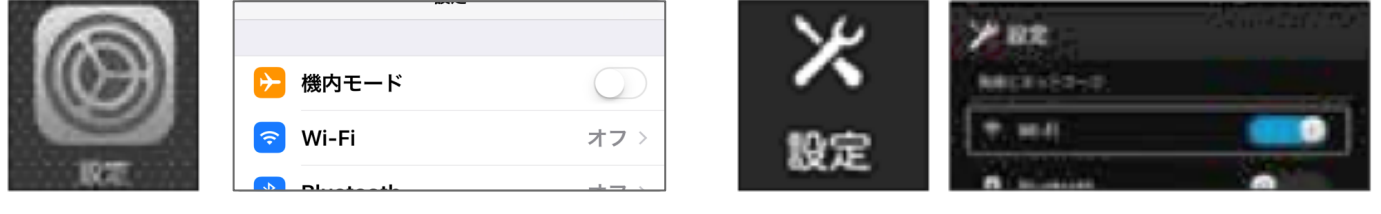

4. WiFi 設定をON にします

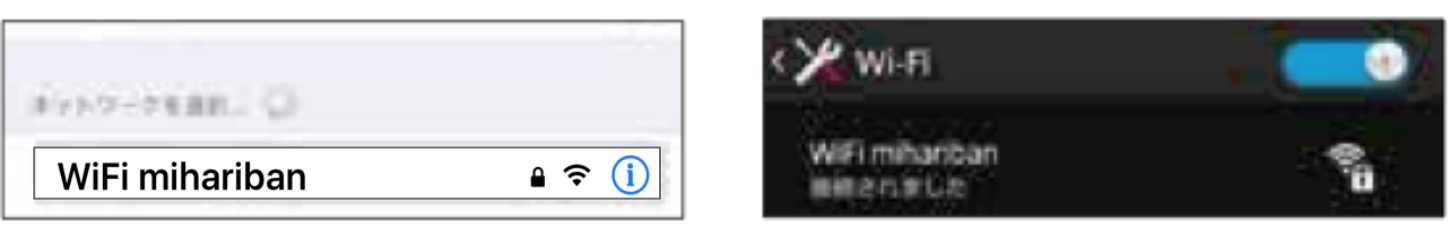

- 5. WiFiのWiFi mihariban が表示されるので、これを選択します。
- 6. もし、WiFi mihariban が表示されない場合は、一度 WiFi をOFF にしてから もう一度WiFi を ON にしてみて下さい。

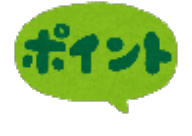

WiFi mihariban が表示されるまでと WiFi mihariban を選択してからの パスワード入力で、次の表示までに時間がかかり、 上手くいかずに途中 で終わってしまう場合がありますが、必ず繋が りますのでので、何回か 操作をお願いします。

| キャンサル    | パスワード入力 |  |
|----------|---------|--|
| mihariba | an      |  |
| パスワード    |         |  |

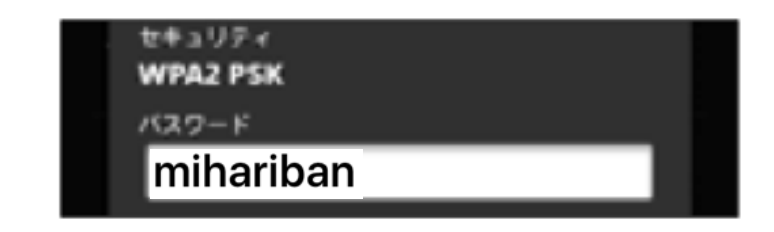

7. 接続されると、パスワード入力を要請されます。パスワードは「mihariban」 と入力して下さい。これで、仮のWiFi環境に接続できました。次の操作に移 ります。

注)※WiFiに未接続のまま、本機を放置しないで下さい。

#### ■仮のWiFi 上での、正規の SSID とパスワード登録

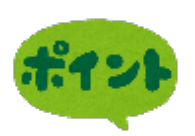

装置設定のために、仮のWiFi(WiFi mihariban)の環境で、以下のように、これからお使いになるお客様のご自宅のWIFi 環境のSSID とパスワードを登録します。

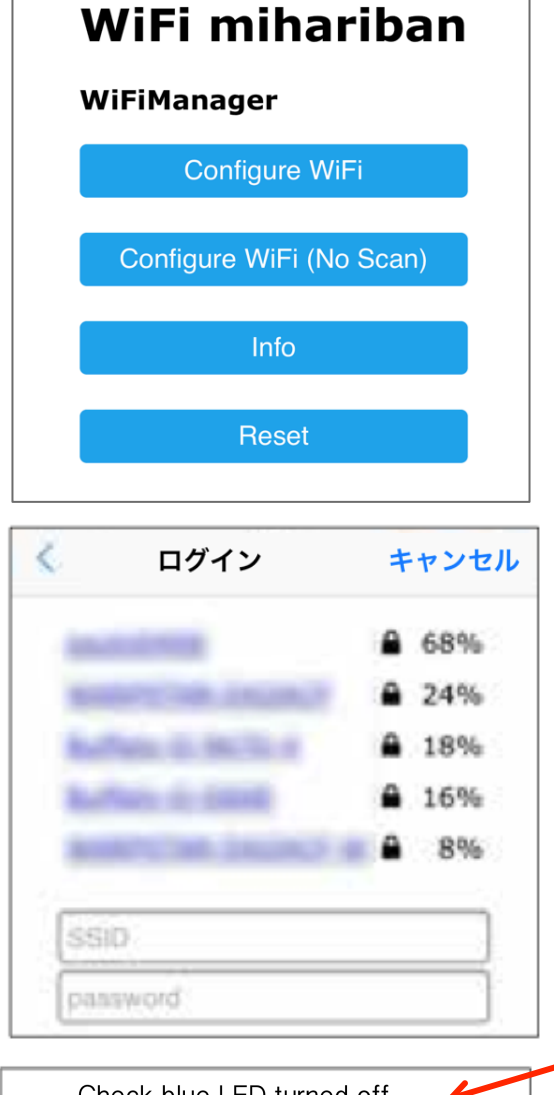

Check blue LED turned off, WiFi OK. If not, WiFi password NG, Please try again.

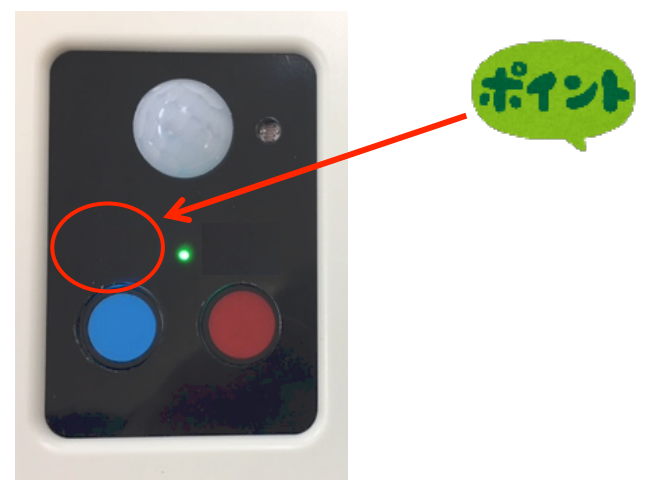

- 1. パスワードを入れると左の 画面が表示されます。
- 2. もし、自動で画面が表示されなければブ ラウザのURLの入力箇所に
  - 「192.168.4.1」と入れます。
- 3. 一番上の「Configure WiFi」を選択 します。
- 4. No Scan は、SSID を見えないようにしている場合の設定用です。
- 5. ご自宅の周囲の WiFi のリストが表示 されます。この表示される 名前を SSID と言います。
- 6. お使いになる、WiFiのSSIDをリストの 中から選択します。
- 7. SSID の枠の中に選択した SSID が表示されます。
- 8. ご自分の WiFi のアクセスポイントのパ スワードを入力します。
- 9.「SAVE」を押します。
- 10. 左の英文 "Check blue LED turned off, WiFi OK……"の文字が表示され たら入力は終了です。

本機のブルーの「外出」の表示が消 えると設定が完了です

もし、ブルー文字が消えなければ、 ー度ブルーのボタンを押して、そ れでも消えない場合は、WiFiのパ スワードが違っている可能が高い ので、再度ブラウザーを開いてやり 直して下さい。

## 6. スマホ、タブレットからのログイン

## ■スマホやタブレットからお客様の専用ページへのログイン

1

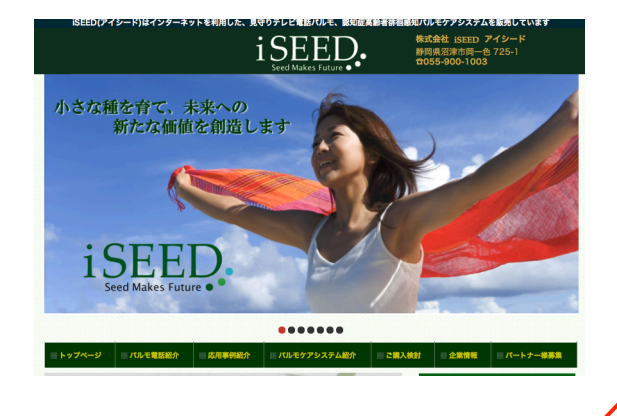

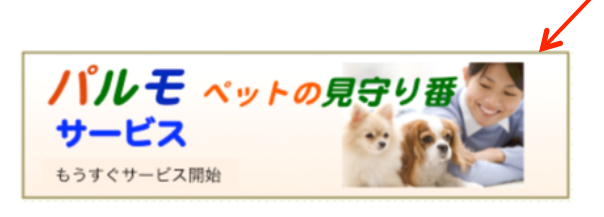

8:07

▲ メール ●●○○○ 令

- 1. iSEED のホームページに入ります。 iseed で検索ください。または、 URL <u>http://i-seed.co.ip</u> を入力ください。
- 2. ホームページの右の中間に左のアイコンが あります。これをクリックして下さい。

あるいは、ブラウザのURLの入力箇所に <u>http://parumo.i-seed.co.jp/mimamori/login.php</u>

と入れてください。

3. 左のログイン画面が表示されます。

ログインID: 本体の裏に記載の機体固有の 番号です。

最初は、サービス利用登録をして頂きます。 そのために、本体の裏に記載のログインID を入力し、「サービス利用登録」を押して ください。登録されるメールアドレスに パスワードが送られてきます。

- パスワードは、サービス利用登録から、IDを入力して利用登録をするとメールでパスワードが送られて来ます。
- 5. メールが届かない場合、迷惑メールと して処理されている可能性が高いので、 迷惑メールフォルダを確認ください。 また、拒否しないよう設定を変更ください。
- 5. 左の画面から、ログインIDと入手した パスワードを入力して、「送信」ボタン を押してください。ログインが実行され ます。

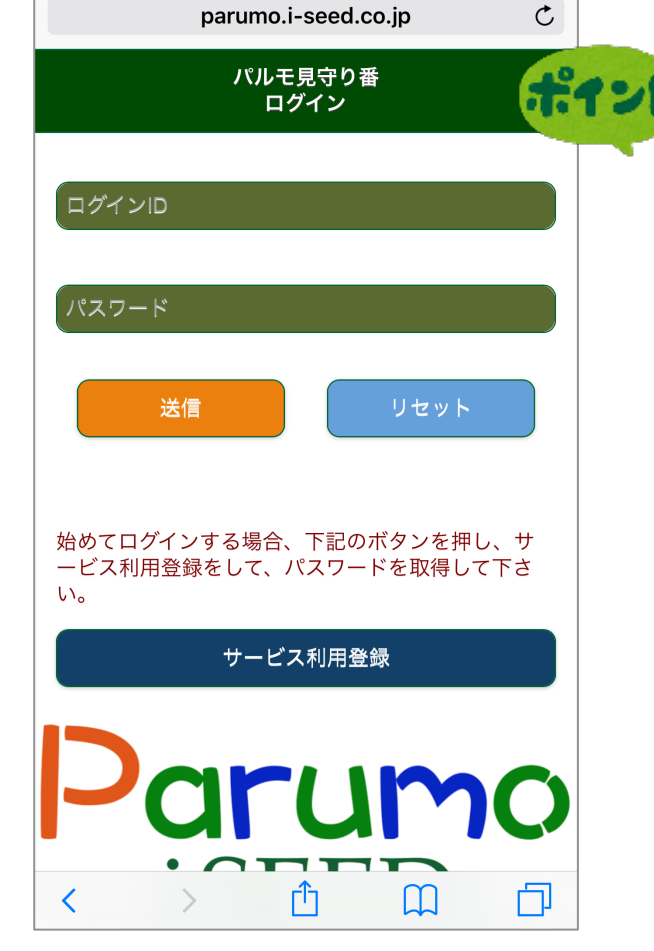

## 7.操作説明 1)メイン画面の説明

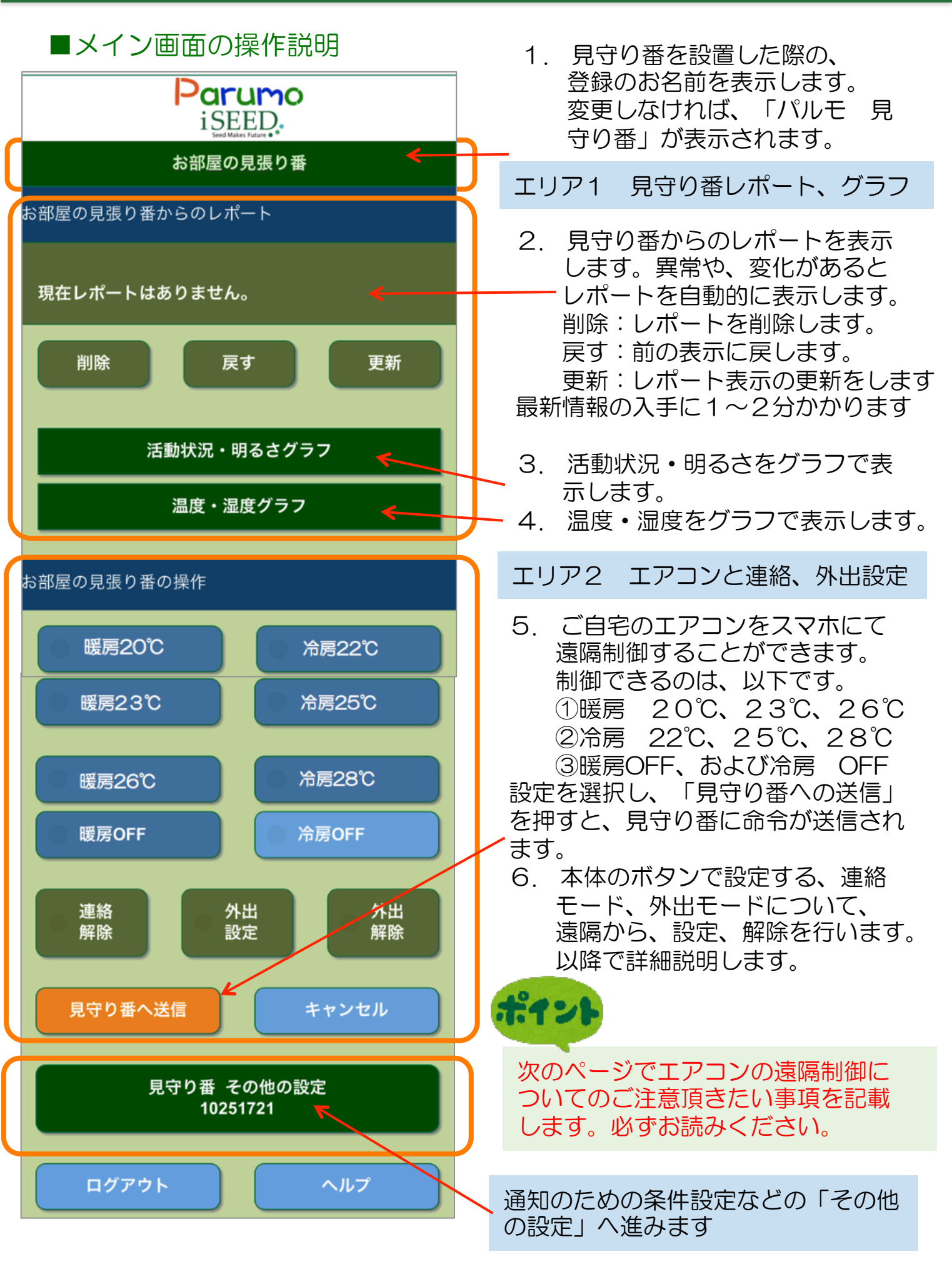

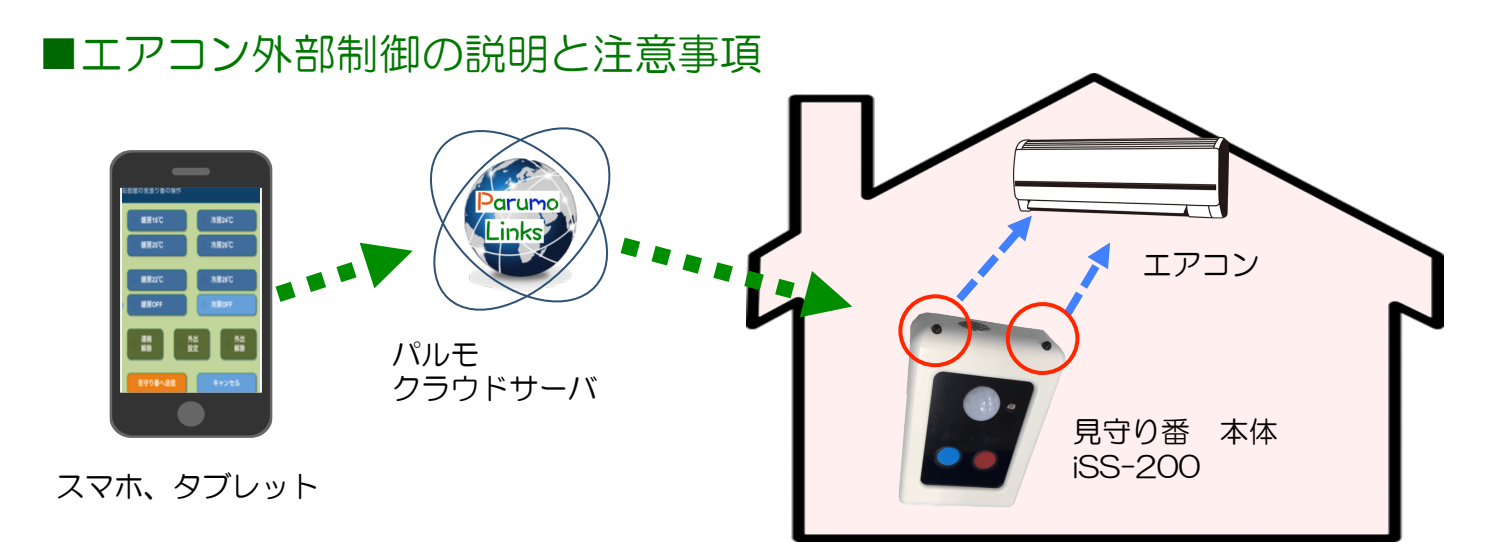

◆エアコン 外部制御の手順

- 1. スマホで制御命令を選択して、「見守り番に送信」を押します。
- 2. スマホ、タブレットからパルモクラウドサーバに制御命令が送信されます。
- 3. パルモクラウドサーバは、その命令を見守り番本体に送信します。
- 4. 受け取った見守り番本体は、エアコンに対して、エアコン信号発信(LED) を発生させます。
- 5. エアコンはこの信号を受け取って、動作(暖房、冷房、オンオフ)を実行 します。

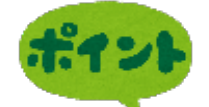

#### ★ご注意頂きたい事項

- 注1)見守り番本体 iSS-200をエアコンのある部屋にセットする際、エア コン信号発信部分をできるだけエアコンの正面方向で、できるだけ近くに セットしてください。
- 注2)外部からの制御の前に、その部屋内でスマホやタブレットを操作し、暖房、 冷房が適切に動作することを確認をしてください。 (事前確認でエアコンが思った動作をしない場合、販売元までご連絡くだ さい。)
- 注3)制御命令を送信してから、サーバや無線を通過するので、エアコンの動作 およびスマホのイベント表示へ、反映されるまで2~4分かかることをご 留意ください。
- 注4)外部からの操作の際は、ある時間経過(30分くらい)後、室内の温度が 思ったように変化があるか必ずご確認ください。
- **注5**)エアコンの外部からの制御は自己責任で実施をお願いします。

#### 7. 操作説明 3)連絡ボタンと外出ボタンのご利用方法

#### ■連絡ボタン、外出ボタンと外部からの設定/解除の説明

- ◆ 連絡ボタンでのスマホへの通知機能 説明
- 1. 予め、スマホにて、連絡ボタンの通知相手(最大3件)のメールアドレスと 電話番号を登録しておきます。(登録方法は、7の7)で説明)
- 2. 見守り番本体の連絡ボタンを押します。連絡の表示が点灯します。
- 3. 見守り番は、クラウドサーバを経由して、通知相手のメールアドレスに 「連絡ボタンが押されました」という通知を届けます。
- 4. 受け取った方は、パルモシリーズによる見守りモードでの映像確認やテレビ 電話、あるいは通常の電話などで連絡発信者と連絡をとってください。
- 5. 設定によりますが、音声での通知も可能です。(オプション契約)

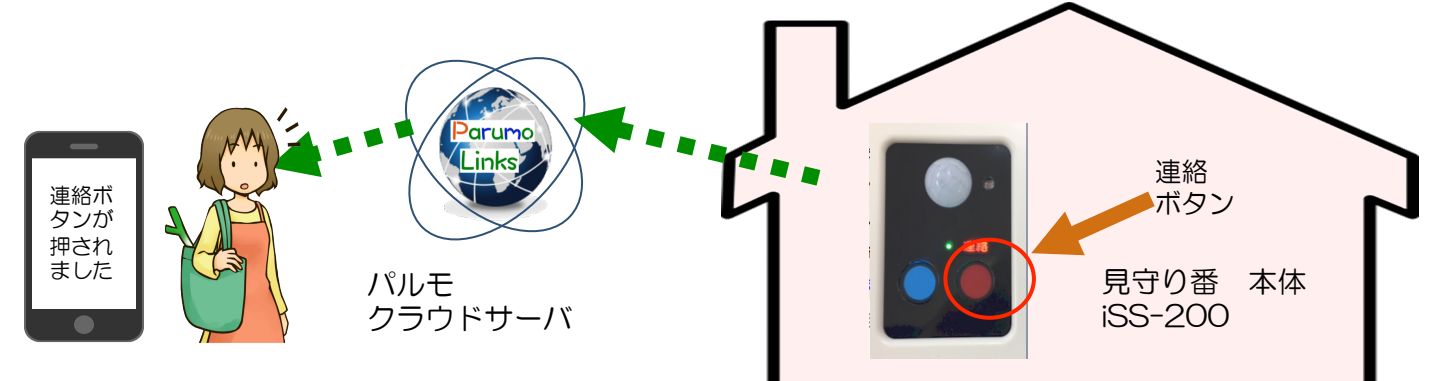

- ◆ 外出モード、連絡モードの動作説明
- 基本モードで、連絡ボタン → 連絡表示オン、メール通知(連絡モード)
   もう一度、連絡ボタン → 連絡表示オフ (基本モードに戻る) スマホからの「連絡解除」送信で同じように、基本モードに戻ります。
   ※ 連絡モード表示は、対応後、必ず解除をお願いします。
- 外出ボタンを押す → 外出表示オン(外出モード:外出中を示す) 外出モードで、活動検知すると、防犯のためにメール通知します。 スマホから、「外出設定」送信で、同じように外出モード設定できます。
- 4. 外出ボタンを押す → 外出モードが解除され、基本モードに戻ります。
   スマホから、「外出解除」送信で、同じように基本モードに戻ります。
   ※ 外出モード表示は、帰宅後、必ず解除をお願いします。

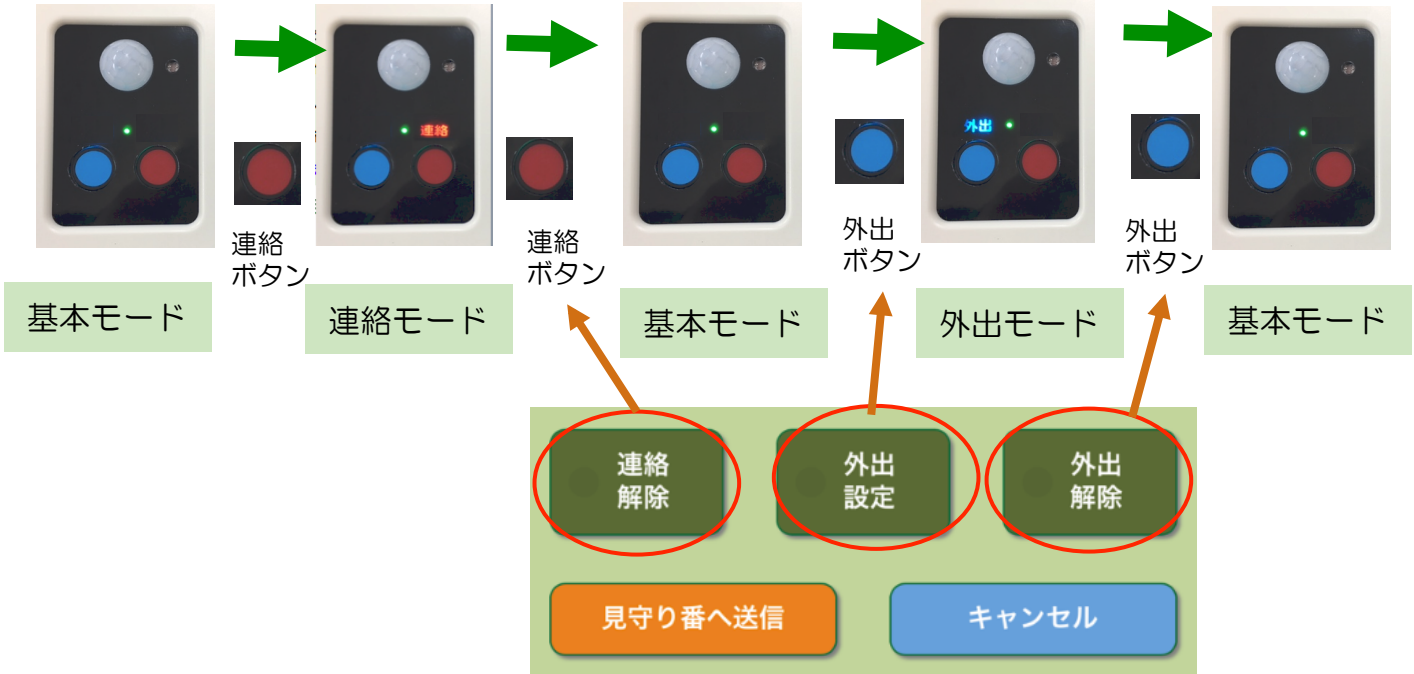

7. 操作説明 4)温度、湿度、明るさ、活動量の見方

#### ■温度、湿度、明るさ、活動量をグラフ表示

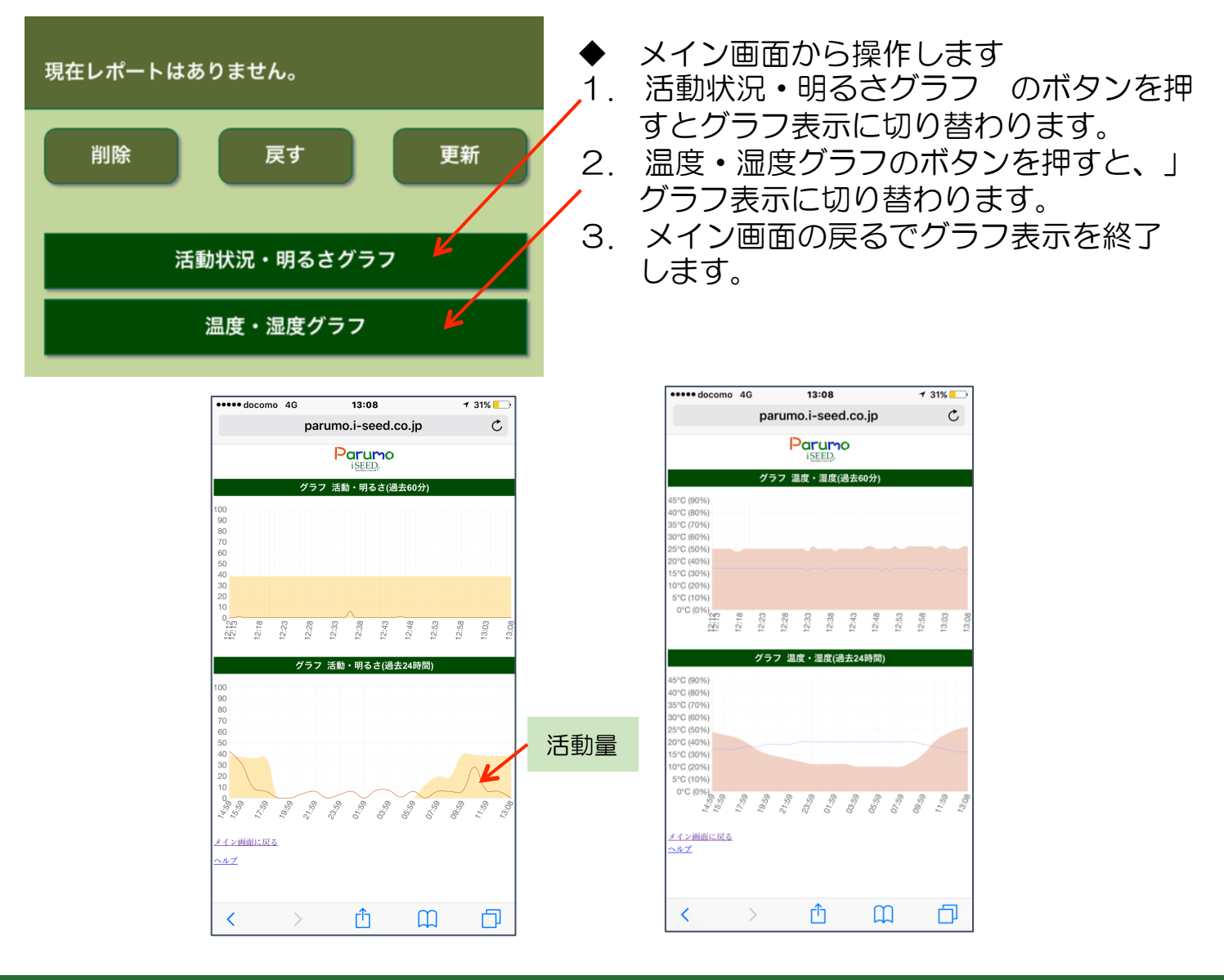

## 7. 操作説明 5) 基本設定項目 設定

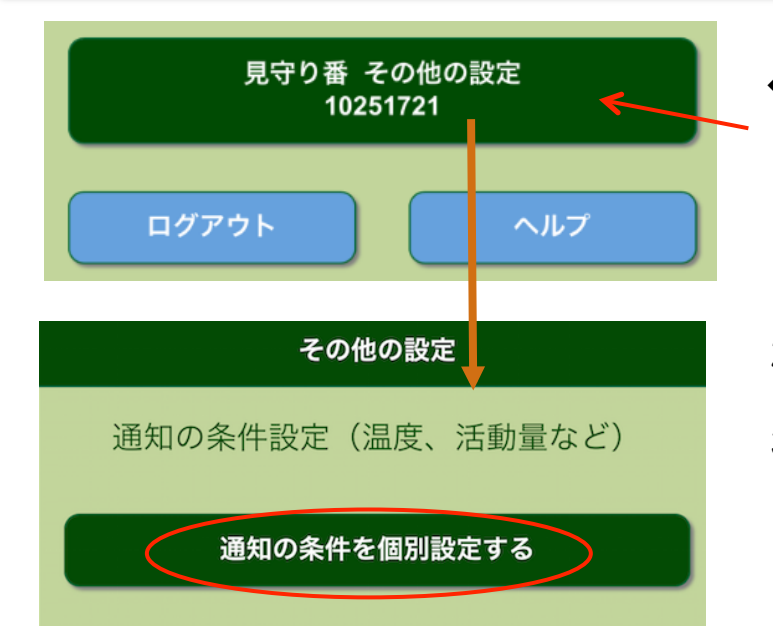

- ◆ メイン画面から、操作します
   1.「見守り番 その他の設定」ボタン を押します。
- 2. 画面は、「その他の設定」画面に移動 します。
- 3. 「通知の条件を個別設定する」ボタン を押すことで、各種通知の条件を 設定する画面に移動します。

### 7. 操作説明 6) 名称、及び通報条件を設定する

#### ■詳細設定画面から、レポートおよび通報条件を設定します

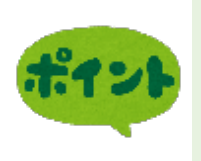

## パルモ見守り番は、センサー情報の分析やボタンの変化によって、以下の項目について、メールや電話で通報する機能があります。

- ① 連続活動未検知(時間)
- 温度の上限、下限
- ③ 外出中の活動を検知

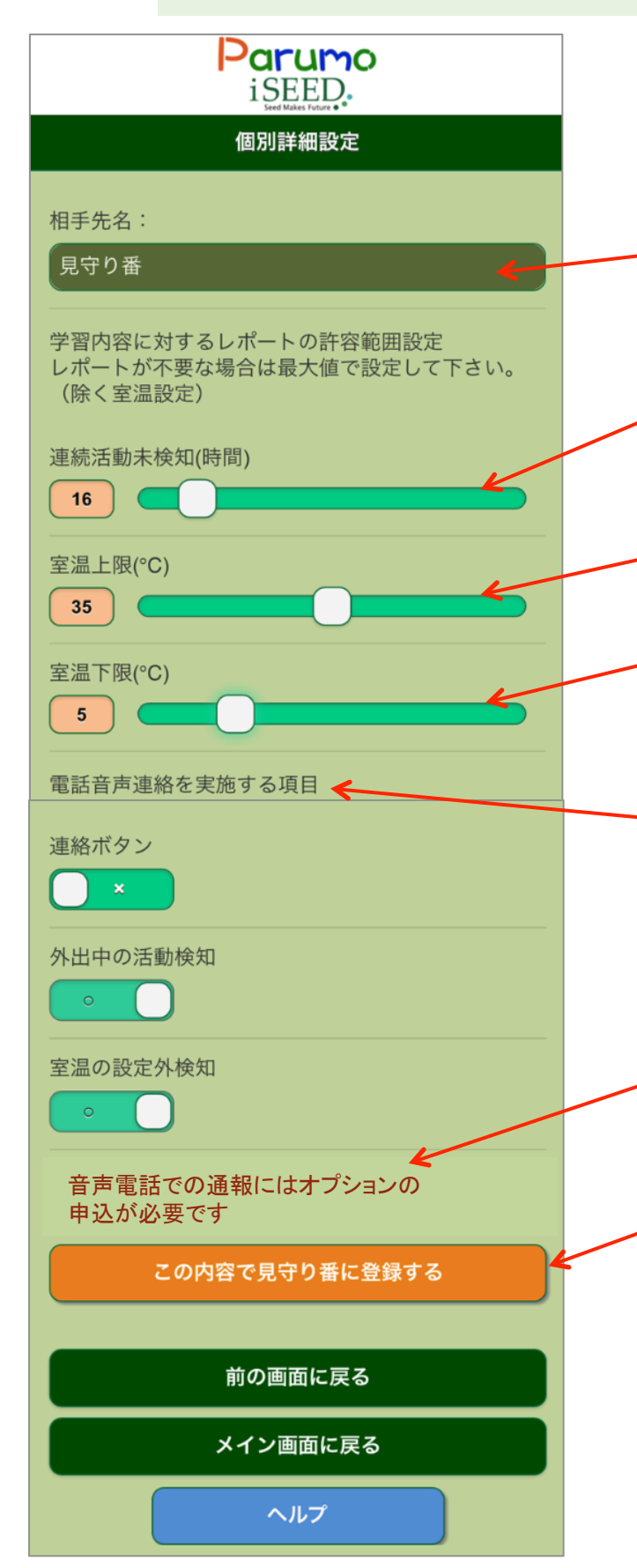

- 相手の名前を入力してください。
   見守り番の相手先を表示します。
   相手の名前を入力してください。
   (デフォルト名は見守り番です)
- 連続活動未検知(時間):
   連続して活動がなかった時間
   (通報設定が可能なオレンジ項目)
- 3. 室温の上限(℃):通報設定が可 能なオレンジ項目)
- 4. 室温の下限(℃):通報設定が 可能なオレンジ項目)
- ◆電話通報するかを設定
- 連絡ボタン 右で電話通報
   外出中の活動検知 右で電話通報
- 7. 室温の設定外検知 右で電話通報
- 注)電話通報のご利用はオプションで す。事前にオプション契約をして 頂きます。
- 8.「この内容で見守り番に登録する」 でこれらの設定を見守り番に送付 します。

7. 操作説明 7) 基本設定項目 設定

#### ■メイン画面から、基本設定項目の設定へ(メールアドレス、電話)

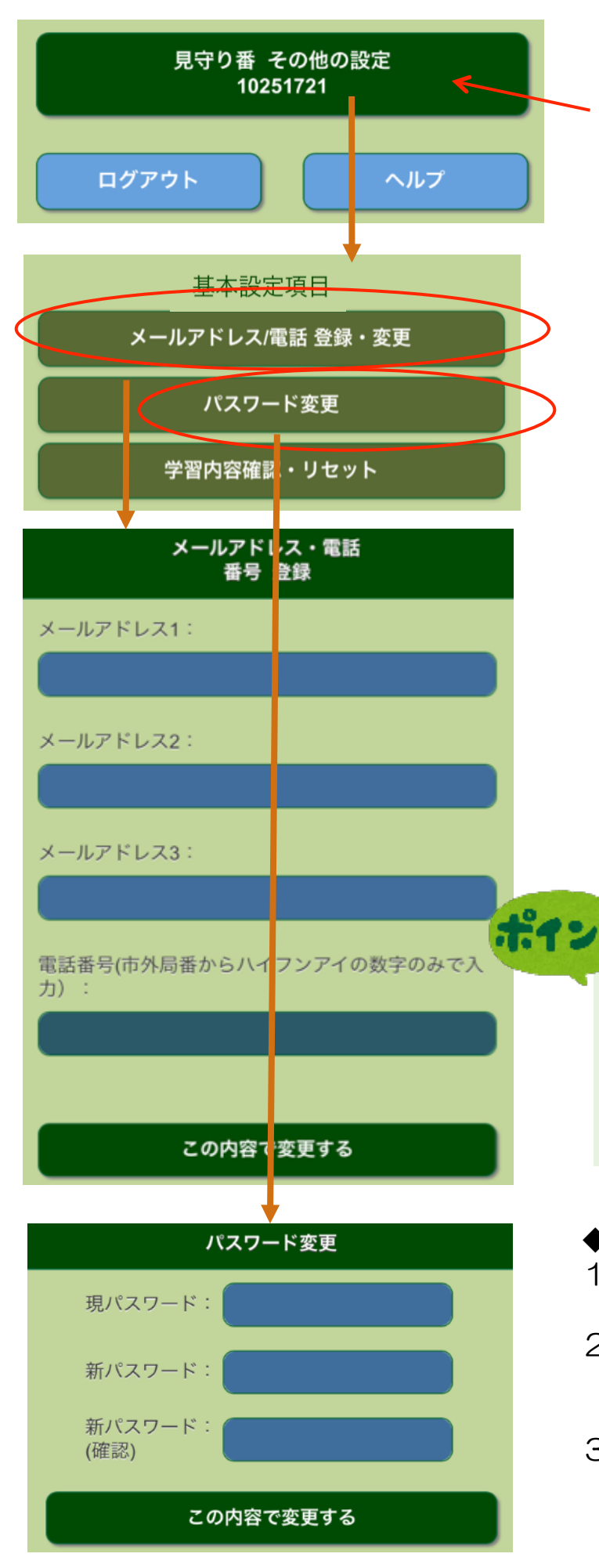

- ◆ メイン画面から、操作します
- 1. メイン画面の「見守り番 その他の 設定」ボタンを押します。
- 3. 「基本設定項目」で、以下の設定 を行います。
- イ.「メールアドレス/電話番号登録・ 変更」ボタンで画面が移動します。
   「メールアドレス・電話番号登録」 画面で、メールアドレス3件を登録 できます。このメールアドレス に「通報」が届きます。
   メールアドレスは、スマホ、タブレッ ト、パソコンのアドレスが可能です。
- 5. 同時に電話番号の登録が可能です。 市外局番から、ハイフンの無い数字 で入力ください。電話通報は、オプ ションで別料金です。
- 「この内容で変更する」ボタンで変
   更が完了します。

電話番号を登録しておき、7(6)で 電話通報をする項目を選択しておくと、 登録した番号に電話がかかり、音声で 通報します。このサービスはオプショ ンで別料金です。

- ◆ パスワードの変更を行えます
- 1. 基本設定項目の中で、パスワード 変更を選択します。
- 「パスワード変更」画面に移動します。
   現パスワードを入力して、新パスワードを2回入力します。
- 3. 「この内容で変更する」ボタンで変 更が完了します。

11

7.操作説明 7)基本設定項目 設定

■メイン画面から、基本設定項目の設定へ(学習内容)

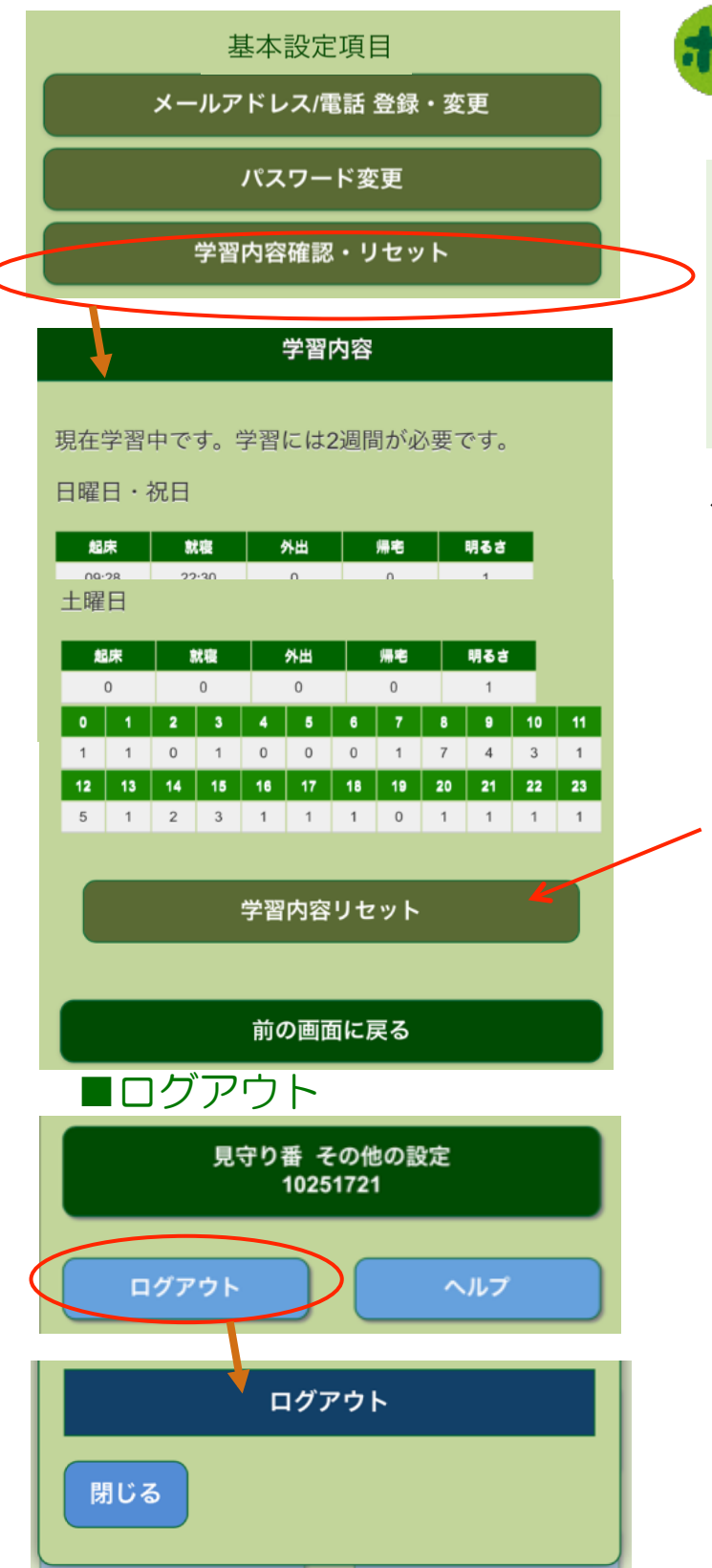

パルモ見守り番は生活リズムを学習す る機能を搭載しています。設置後、セ ンサーからの情報をクラウドが学習し ます。約2週間学習し、生活のリズム を把握します。 その生活のリズムか ら変化があるとレポートを作成します

- ◆ 基本設定項目から、操作します
- 「基本設定項目」で、「学習内容 の確認・リセット」を選択します。
- 学習内容画面に移動します。
   学習には2週間が必要です。
- 学習内容をリセットして、新たに
   学習し直す場合、「学習内容リセット」を押して、クリアできます。
- ◆ メイン画面や設定画面にログアウト のボタンがあります。
- 1. ログアウトボタンを押します。
- ログアウトの確認のポップアップが 表示されます。
   ここで、ログアウトを押すと、終了 します。
- 3. 閉じるでキャンセルできます。

Copyright iSEED Corporation All Right Reserved.

i SEED. Seed Makes Future 株式会社 iSEED <sup>
<sup>
<sup>
<sup>
<sup>
<sup>
<sup>
C</sup></sup> 055-900-1003 <sup>
<sup>
-410-0012</sup> 静岡県沼津市岡一色725-1 沼津インキュベートセンターA-4
<sup>
</sup></sup></sup></sup></sup></sup></sup>